# 企业智能管理运营系统

# EIMOS

操作手册

杭州硕磐智能科技有限公司

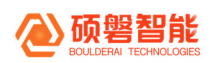

### 目录

| 1. | 系统整体介绍           |   |
|----|------------------|---|
|    | 1.1. 业务模块范围      | 1 |
| 2. | . 名词解释           |   |
| 3. | 系统菜单介绍           |   |
|    | 3.1. 智能合同管理      | 1 |
|    | 3.1.1. 配置设置      | 2 |
|    | 3.1.2. 合同 360    |   |
| 4. | . 附件一: 预警/告警规则说明 |   |
| 5. | ——附件二:节点状态判断逻辑   |   |

## 1. 系统整体介绍

### 1.1. 业务模块范围

| 模块名称 | 功能描述              | 备注 |
|------|-------------------|----|
| ICM  | 合同履行情况概览、合同履行节点监控 |    |

## 2. 名词解释

| 序号 | 模块  | 名词                                                                       | 名词解释                            |
|----|-----|--------------------------------------------------------------------------|---------------------------------|
| 1  | ICM | 活动节点                                                                     | 履行监控中需要监控的流程点,例如合同注<br>册、销售订单下达 |
| 2  | ICM | <u></u><br>二<br>二<br>二<br>二<br>二<br>二<br>二<br>二<br>二<br>二<br>二<br>二<br>二 | 合同签订时约定的节点,节点内包含多个物料            |

## 3. 系统菜单介绍

注:因用户岗位不同,不同用户显示的菜单会有不同。

#### 3.1. 智能合同管理

ICM 模块包含合同 360、配置设置菜单,其中合同 360 模块用于监控合同履行情况,包括履行情况概览及详细履行状态查看;配置设置菜单主要用于配置合同 360 的 SLA

#### 3.1.1. 配置设置

#### 3.1.1.1.SLA 列表

点击【配置设置】-【SLA 列表】菜单,进入合同 360SLA 配置列表页面。此页面用于 维护合同 360 监控所需的 SLA 数值,非实际需求勿动

| EIMS测试环境        | 😚 产品平台   | ▶ 运维平台 🛛 🖾 开发交付 |        |                  |       |                     |   |       |                        |           | 😫 超级管理员     |
|-----------------|----------|-----------------|--------|------------------|-------|---------------------|---|-------|------------------------|-----------|-------------|
| 产品平台 9。         | 合同360    | 다. SLA列表 ×      | 6      |                  |       |                     |   |       | is cultured            |           |             |
| 🐻 智能合同管理(ICM) へ | SLA配置    |                 |        |                  |       |                     |   |       |                        |           |             |
| 配置设置 へ<br>SLA列表 | 新增       |                 |        |                  |       |                     |   |       |                        |           |             |
| 合同360           | SLA编码 清洁 |                 | SLA名称  |                  |       | SLA描述。请输入           |   |       |                        |           | 重置 查询       |
|                 | SLA编码 👙  | SLA名称           | ↓ SLA值 | \$ SI            | 37    | 创建时间                | ÷ | 更新者   | ● 更新时间                 | ≎ 操作      |             |
|                 | SLA_25   | 直发延期到货SLA       | 90     | 19 <sup>10</sup> | -     | 2023-08-25 14:52:06 |   | admin | 2023-08-29 17:35:44    | 5         | 瞬 查看        |
|                 | SLA_24   | 集成/生产周期         | 15     | ж                | admin | 2023-08-03 14:14:45 |   | adain | 2023-08-03 14:14:45    | 5         | 辑 查看        |
|                 | SLA_23   | 生产工单未完成预警SLA    | 99     | 天                | admin | 2023-07-27 16:14:38 |   | adain | 2023-07-27 16:14:57    | 25        | 辑 查看        |
|                 | SLA_22   | 物料集成生产周期SLA     | 15     | 天                | admin | 2023-07-27 11:08:00 |   | adain | 2023-07-27 11:08:00    | 5         | 编 查看        |
|                 | SLA_21   | 超期退货告警SLA       | 60     | ¥                | admin | 2023-07-27 09:40:20 |   | adain | 2023-07-27 09:40:20    |           | 頃 查看        |
|                 | SLA_20   | 退货预警最大阈值SLA     | 60     | 天                | admin | 2023-07-27 09:39:29 |   | adain | 2023-08-29 17:36:17    | ま<br>Wind | 調 查看<br>OWS |
|                 | SLA_19   | 退货预警最小调值SLA     | 30     | Ŧ                | admin | 2023-07-27 09:38:59 |   | adain | 2023-07-27 09:38:59 转到 | "设置"以激    | 清 Windows。  |

#### 3.1.1.1.1. 字段说明

- 【SLA 编码】:系统唯一标识,请勿修改
- 【SLA 名称】:SLA 值对应的名称,一般以实际业务节点名称+SLA 命名
- 【SLA 值】: SLA 对应的数值,数字格式
- 【SLA 描述】:描述 SLA 数值对应的单位,一般为天

#### 3.1.1.1.2. 新增 SLA

点击【新增】按钮,进入 SLA 新增页面,填写 SLA 信息后保存。注意,SLA 的新 增需要合同 360 业务逻辑和技术逻辑的支持,同步变动后才会生效

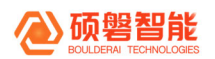

| 6  | 合同360    | C SLA列表 ×      | (a)     |            |             |               |
|----|----------|----------------|---------|------------|-------------|---------------|
| ^  | SLA配置    |                |         |            |             |               |
| ^_ | 新 増      |                |         |            |             |               |
|    | SLA编码 请输 |                | SLA名称 请 |            | SLA         | <b>描述</b> 请输入 |
|    | SLA编码 🍦  | SLA名称          | ♣ SLA值  | , <b>.</b> | ]建** 🗘 创建时( | 目             |
|    | SLA_05   | 开箱超期告警-有开箱款SLA | 30      | ¥          | 2023-0      | 7-20 15:12:05 |
|    | SLA_04   | FAT完成,超期未发货SLA | 7       | 天 a        | dmin 2023-0 | 7-17 14:03:36 |
|    | SLA_03   | 发货申请单超期发货告警SLA | 7       | 天          | 2023-0      | 7-17 13:45:25 |
|    | SLA_02   | 机柜包FAT计划测试SLA  | 14      | 天          | 2023-0      | 7-11 17:59:12 |
|    | SLA_01   | 设计超期预警SLA      | 3       | 天 (admin)  | 2023-0      | 7-07 10:16:27 |
|    |          |                |         |            |             |               |

### 3.1.2. 合同 360

### 3.1.2.1.首页

点击【智能合同管理(ICM)】-【合同 360】菜单,进入合同 360 首页

| EIM  S 测试环境             | ♦ 产品平台 | 1 / 法维平台         | 3 國开发交付             |                  |                                                                                                    |              |           |         |    |                 |                                  |              |                                           |              | €            |          |
|-------------------------|--------|------------------|---------------------|------------------|----------------------------------------------------------------------------------------------------|--------------|-----------|---------|----|-----------------|----------------------------------|--------------|-------------------------------------------|--------------|--------------|----------|
| ≓₽∓ <del>1</del> ⊂      | 0 1    | 1月360            |                     | ø                | Eu.                                                                                                    |              |           |         |    |                 | ( Jala)                          |              |                                           |              |              |          |
| 受約会同要連(100) へ           | 合同3    | 60               |                     |                  |                                                                                                    |              |           |         |    |                 | 交付项目确号 (注注)、                     | 会同主放日期       |                                           |              |              |          |
| <b>彩室吹屋 へ</b><br>52.4万表 | +5+7   | PAR 18           | a 常用报表查询            | i v              |                                                                                                    |              |           |         |    |                 |                                  |              |                                           |              |              | Í        |
| ☆ <b>月</b> 360          |        | 49472<br>台門日前重   |                     |                  |                                                                                                    | a 845<br>预数者 | 7<br>合用封重 |         |    |                 | ▲ 22419<br>●整合网络第                | ı.           |                                           |              |              |          |
|                         | \$893  |                  |                     |                  |                                                                                                    |              |           |         |    |                 |                                  |              |                                           |              |              |          |
|                         | 金河道・   | • NA#+28         |                     |                  | 2 REAR (223.)                                                                                                    |              |           |         | 8/ | 48 (310A)       |                                  |              |                                           | * 2          | *            | 8        |
|                         |        | 2028年4月 0        | 中放会用調寺 0            | 185/SAP17#-9 0   | ALSO                                                                                                    | anap of      |           |         | 7  | 0 合用る金額(本市金数) 0 | (TR.75) 0                        | ☆月己回動比例(0) ↓ | 田村町の2000000000000000000000000000000000000 | 9-1088-01R 0 | <b>a</b> 4 8 | in .     |
|                         | ••     | P02_20230706_017 | SCJ5020230823-302   | 50_20230823_052  |                                                                                                    |              | 7         |         |    | 125,000.00      | 哲位書:100.006                      | 100.00%      |                                           | -            | 不透           | 全用教行权石   |
|                         | •••    | P02_20230511_016 | SC35020230615-601   | C0202341545.1    | 1                                                                                                    |              | - cit     | ( and   | 24 | 115,000.00      | 翌位数:40.00%, 随货款:00.00%           | 100.00%      | 0                                         | -            | 不適           |          |
|                         | ••     | P02_20230731_002 | 60,35020230602-304  | C0202341390.1    | the second second second second second second second second second second second second second second second se                                                                                                    |              | 188       |         | 29 | 166,000.00      | 到货数:60.00%,验收数:30.00%,费供金:10.0   | 0            |                                           | 2023-11-21   | <b>*#</b>    | *R8648   |
|                         |        | P02_20220721_030 | SC 35020230009-1709 | \$0_20230809_133 | second in the second                                                                                                    |              | ±         |         | 30 | 10, 500. 00     | 到我教:100.00%                      | 0            | 0                                         | - 10         | 不適           | ***      |
|                         |        | P02_20230803_069 | SC35020230630-606   | C0202341374. 1   | CONTRACTOR OF                                                                                                    |              | 工程系       | (ala)   | 30 | 142,000.00      | 型收款:40.00%, 提货款:60.00%           | 100.00%      | 0                                         | -            |              | *R8600   |
|                         | ••     | P02_20220113_012 | SC 35020230903-9704 | 50_20230803_107  | -                                                                                                    |              | 782       | (RA)    | 36 | 1, 500.00       | 到武臣::100.004                     | 0            | 0                                         |              | ×n           | 会用限行权石   |
|                         | ••     | P02_20230728_053 | SC35020230801-307   | C0202341202. 1   | 1000000                                                                                                    |              | 工程和       |         | 17 | 295,000.00      | 西位数:30.00%, 建克数:30.00%, 建位数:30.0 | 30.00%       | 0                                         | 2023-09-30   | ×.a          | ******   |
|                         |        | P02_20230801_015 | SC 35020230602-WF02 | 50_20230502_060  |                                                                                                    |              | 761       |         | 17 | 4, 765.00       | <b>预货款:100.005</b>               | 100.00%      | 0                                         | -            | ×a           | 全用要行权石   |
|                         | ••     | P02_20230727_012 | SC35020230001-#701  | C0202341199.1    |                                                                                                    |              | 192       | about a | 38 | 191,005.00      | 预收款:52.194, 黄泉款:41.754, 建设款:6.66 | 93. 94%      | 100.00%<br>激活 W                           | indows       | 不病           | ±REGRO   |
|                         |        | P02_20220325_010 | SCJ5020230731-6205  | C0202341735.1    | - Contraction of the local division of the local division of the l |              | 工程型       | 3       | 38 | 1, 550, 000. 00 | 预收数:30.00%, 提货数:30.00%, 验收数:30.0 | 30.00%       | 转到"设置"                                    | 12000 ENVin  | đđws         | \$R\$600 |
|                         | <      |                  |                     |                  |                                                                                                    |              |           |         |    |                 |                                  |              |                                           |              |              | 2        |

#### 3.1.2.1.1. 全局筛选

全局筛选条件区域如下图所示,全局筛选条件执行后会对合同履行情况报表及合同列 表产生作用,下面详细介绍每个筛选字段

| G 2  | SIB]300               |                    |                      |                       |                             |                                            |               |                 |               |       |                           |                 |  |  |
|------|-----------------------|--------------------|----------------------|-----------------------|-----------------------------|--------------------------------------------|---------------|-----------------|---------------|-------|---------------------------|-----------------|--|--|
| 同3   | 60                    |                    |                      |                       | 3                           | 文付項目編号 [[編版入] 合同生效日期 [[月始日期] 一 結束日期 西] [[重 |               |                 |               |       |                           |                 |  |  |
| 同合暗全 | 产品型 工程                | 2 常用报表查询           | ~                    |                       |                             | an (admin)                                 |               |                 |               |       | BARRE                     | Com             |  |  |
|      | <b>49472</b><br>合同总数量 |                    |                      | ä                     | 8457<br>预警合同 <sup>曲</sup> ■ |                                            |               | ▲ 2<br><u>告</u> | 2419<br>警合同数量 |       |                           |                 |  |  |
| 全部导出 | 1                     |                    |                      |                       |                             |                                            |               |                 |               |       |                           |                 |  |  |
| 合同编  | 号 输入多个支持"             |                    | <sub>2</sub> .** 项目名 | <b>B</b> 100          |                             | 客户名称                                       |               |                 |               |       | 重置                        | £ 询 展开          |  |  |
|      | 交付项目编号 \$             | 中控合同编号 💠           | WBS/SAP订单号 \$        | 项目名称                  |                             | \$ 客户名称 \$                                 | 合同类型 💠 项目阶段 💲 | 订单履行周期 \$       | 合同总金額(本市自     | 含税) ⇔ | 付款方式                      | 操作              |  |  |
| •    | P02_20230706_017      | SCJSD20230823-302  | so_20230823_052      |                       |                             |                                            | 产品型           | 16              | 125,000.00    |       | 預收款:100.00%               | 合同履行状           |  |  |
| •    | P02_20230811_016      | SCJSD20230815-601  | C0202341545.1        |                       |                             |                                            | 工程型           | 24              | 115,000.00    |       | 預收款:40.00%,据              | 合同履行状           |  |  |
| •    | P02_20230731_002      | SCJSD20230802-304  | C0202341390.1        | E                     |                             |                                            | 工程型           | 29              | 166,000.00    |       | 到货款:60.00%,验              | 合同履行状           |  |  |
| •    | P02_20220721_030      | SCJSD20230809-WF09 | \$0_20230809_133     |                       |                             |                                            | 产品型           | 30              | 16,500.00     |       | 到货款:100.00%               | 合同履行状           |  |  |
| •    | P02_20230803_069      | SCJSD20230630-606  | C0202341374.1        |                       |                             |                                            | 工程型           | 30              | 142,000.00    | 激活    | 预收款:10-00%.5              | 合同履行状           |  |  |
|      | P02 20220113 012      | SCISD20230803-WE04 | 50 20230803 107      | and the second second | 2                           |                                            | 产旦刑           | 35              | 1.500.00      | 转到"记  | 受置"以激活 Wir<br>列供教・100.005 | ndows。<br>会同履行状 |  |  |

#### 交付项目编号:

| C 含词360                                                        |                            | - (addin)            |                      |
|----------------------------------------------------------------|----------------------------|----------------------|----------------------|
| 合同360                                                          | 交付项目编号 P02_20230731_002    | 合同生效日期 开始日期          | → 结束日期 白 重置 査询       |
| 全部合同 产品型 工程型 常用扱表査询 >                                          |                            |                      |                      |
| ■ 1<br><u> 合同总数量</u>                                           |                            | ▲ 1<br><u>告警合同数量</u> |                      |
| 全部导出                                                           |                            |                      |                      |
| 合同编号 植入多个支持"空格、集行、道号+                                          | 客户名称 请输入                   |                      | 重置 查询 展开 >           |
| 交付项目编号 \$ 中控合同编号 \$ ₩BS/SAPIJ单号 \$ 项目名称 \$ 各户名称 \$             | : 合同类型 ≑ 项目阶段 ≑ 订单履行周期 ≑ 合 | 6同总金額(本币含税) ⇔ 付款方式   | ⇒ 操作                 |
| ● ● P02_20230731_002 SCJSD20230802-304 C0202341390.1 可燃气监控报警系统 | 工程型 29                     | 到货款:60.00%, 验收款:30   | .00%,质保金:10.0 合同履行状态 |
| < 🔊                                                            |                            |                      | >                    |
|                                                                |                            | 第 1-1 条/总共 1 条 <     | 1 > 10条/页 > @        |

作用:通过该字段可以查看某一交付项目下所有合同的履行情况 操作:输入要查询的交付项目编号,点击右侧【查询】按钮执行筛选

#### 合同生效日期

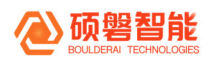

| © 含间300                                                   |                      |     |      |      |      |     |      |         |      |      |      |      |         |      |      |          |      |
|-----------------------------------------------------------|----------------------|-----|------|------|------|-----|------|---------|------|------|------|------|---------|------|------|----------|------|
| 合同360                                                     | 交付项目编号               |     |      |      |      |     |      | 合同生效日   | 明    | 开始   | 目期   |      | - 结测    | 日期   | 8    | 重要       | 查询   |
| ◆総合同 产品型 工程型 常田报表查询 ✓                                     | . California         |     |      | 2    | 023年 | 9月  |      |         |      |      | 203  | 23年: | 10月     |      |      | a Cantan |      |
|                                                           |                      | -   | =    | Ξ    | 四    | 五   | 六    | Η       | _    | =    | Ξ    | 四    | 五       | 六    | Β    |          |      |
| <b>a</b> 1                                                | ····                 | 28  | 29   | 30   |      | 1   | 2    | 3       |      | 26   |      | 28   | 29      | 30   | 1    |          |      |
| 合同总数量                                                     | 预整合同工具               | 4   | 5    | 6    | 7    | 8   | 9    | 10      | 2    | 3    | 4    | 5    | 6       | 7    | 8    |          |      |
|                                                           |                      | 11  | 12   | 13   | 14   | 15  | 16   | 17      | 9    | 10   | 11   | 12   | 13      | 14   | 15   |          |      |
| A MERINA                                                  |                      | 18  | 19   | 20   | 21   | 22  | 23   | 24      | 16   | 17   | 18   | 19   | 20      | 21   | 22   |          |      |
| <b>美部会社</b>                                               |                      | 25  | 26   | 27   | 28   | 29  | 30   |         | 23   | 24   | 25   | 26   | 27      | 28   | 29   |          |      |
| 合同编号 输入多个支持"空持、换行、道导" 项目名称 请输                             | 書户                   |     |      | 4    | 5    | 6   |      | 8       | 30   | 31   |      |      |         | 4    | 5    | 至询       | 展开 ~ |
|                                                           |                      | 本日  | 本.   | FI ( | 本年   |     |      |         |      |      |      |      |         |      |      |          |      |
| 交付项目编号 ⇔ 中控合同编号 ⇔ WBS/SAP订单号 ⇒ 项目名称                       | 客户名称 ≑ 合同类型 ≑ 项目阶段 ≑ | 订单原 | 緊行周期 | 閉≑   | 合同的  | 金額( | (本市台 | 診税〉 ≑ 付 | 款方式  |      |      |      |         |      | ¢    | 操作       |      |
| •• P02_20230731_002 ScJSD20230802-304 C0202341390.1 可燃气监控 | 报警系统 工程型             | 29  |      |      |      | 61  |      | 퓐       | 货款:6 | 0.00 | 8,验收 | 款:30 | .00%, § | 6保金: | 10.0 | 合同       | 訂状态  |
| <                                                         |                      |     |      |      |      |     |      |         |      |      |      |      |         |      |      |          | >    |
|                                                           |                      |     |      |      |      |     |      | 第 1-    | 1条/点 | (共)  | 1条   | <    | 1       | >    | 10   | 条/页 >>   | \$   |

作用:通过该字段可以查看合同生效时间在某一时间区间内生效的合同的履行情况 操作:点击输入框,在弹出的时间选择组件中先选择要查询的时间区间。提供本日、 本月(自然月)、本年(自然年)快捷选择方式;点击右侧【查询】按钮

#### ● 查询按钮

点击【查询】按钮,执行全局筛选,条件之间为并且的关系

● 重置按钮

点击【重置】按钮,清空全局筛选条件,点击后立即执行

#### 3.1.2.1.2. 合同类型筛选

| C 合同360                                 |                   |                     |               |                    |                    |                             |                  |
|-----------------------------------------|-------------------|---------------------|---------------|--------------------|--------------------|-----------------------------|------------------|
| 合同360                                   |                   | 交付项目编号   講演         | iλ            | 合同生效               | 日期 开始日期            | → 结束日期                      | 重置 查望            |
| 全部合同产品型工程型常用报表查询、                       | ×                 |                     |               |                    |                    |                             |                  |
| ■ 49472<br>合同总数量                        | 道<br><u>預警合</u> 同 |                     |               | ▲ 22<br><u>告</u> 營 | <b>419</b><br>合同数量 |                             |                  |
| 全部导出                                    |                   |                     |               |                    |                    |                             |                  |
| 合同编号 输入多个支持"空格、换行、语号~~                  | 项目名称 情報/          | 客户名称                |               |                    |                    | 重田                          | を询 展开 >          |
| 交付项目编号 ≑ 中控合同编号 ≑                       | WBS/SAP订单号 ≑ 项目名称 | ⇒ 客户名称 ≑            | 合同类型 💠 项目阶段 👙 | 订单履行周期⇔            | 合同总金額(本币合税)        | ≑ 付款方式                      | 操作               |
| • • P02_20230706_017 scjsb20230823-302  | S0_20230823_052 4 | · · · · · · · · · · | 卒品型           | 16                 | 125,000.00         | 預收款:100.00%                 | 合同履行状态           |
| • • P02_20230811_016 scJsb20230815-601  | 00202341545.1     | 1                   | 工程型           | 24                 | 115,000.00         | 預收款:40.00%,提                | 合同履行状态           |
| •• P02_20230731_002 scjsb20230802-304   | 00202341390.1     | at the second       | 工程型           | 29                 | 166,000.00         | 到货款:60.00%, 验               | 合同履行状态           |
| • • P02_20220721_030 SCJSD20230809-WF09 | S0_20230809_133   |                     | 卒品型           | 30                 | 16, 500. 00        | 到货款:100.00%                 | 合同履行状态           |
| • • P02_20230803_069 SCJSD20230630-606  | c0202341374.1     |                     | 工程型           | 30                 | 142,000.00         | 活 教教:10-005                 | 合同履行状态           |
| •• P02_20220113_012 SCJSD20230803-WF04  | 50_20230803_107   | i                   | 产品型           | 36                 | 46<br>1,500.00     | 到"设置"以激活 Win<br>到货款:100.00% | ndows。<br>合同履行状态 |

作用:用于切换不同合同类型视角,查看不同类型合同的履行情况

操作:按照需要点击【全部合同】、【产品型】、【工程型】其中一个即可,下方报 表数据及表格数据会同步联动

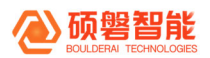

#### 3.1.2.1.3. 常用报表查询

| 2 合同360                                                |                            |                 |                     |                                             |
|--------------------------------------------------------|----------------------------|-----------------|---------------------|---------------------------------------------|
| 合同360                                                  |                            | 交付项目编号          | 合同生效日期              | 开始日期 - 结束日期 日 重置 室 讷                        |
| 全部合同产品型工程型常用报表查询                                       |                            |                 |                     | patients com                                |
| <b>49472</b><br>合同总数量                                  | 道 <mark>8457</mark><br>班警查 |                 | ▲ 22419<br>告警合同     | <u>牧量</u>                                   |
| 全部导出                                                   |                            |                 |                     |                                             |
| 合同编号 输入多个支持"空格、换行、逗号…                                  | ▲ 项目名称 通信                  | <b>客户名称</b>     |                     | 重置 查 海 展开 >                                 |
| 交付项目编号 ≑ 中控合同编号 :                                      | ₩BS/SAPi丁单号 \$ 项目名称        | ⇒ 客户名称 ⇒ 合同类型 ⇒ | 项目阶段 ≑ 订单履行周期 ≑ 合同是 | :金額(本币含税) ⇔ 付款方式 操作                         |
| • • P02_20230706_017 SCJSD20230823-302                 | 50_20230823_052 0          | 世品之             | 16 125, 00          | 10.00 預收款:100.00% 合同履行状态                    |
| •• F02_20230811_016 SCJSD20230815-601                  | c0202341545.1              | 工程型             | 24 115,0            | 10.00 預收款:40.00%,拼 合同履行状态                   |
| • • F02_20230731_002 SCJSD20230802-304                 | C0202341390.1              | 工程型             | 29 106,0            | 10.00 到货款:80.00%,验 合同履行状态                   |
| • • P02_20220721_030 scjsb20230809-WF0                 | 9 50_20230809_133 i        | 产品型             | 30 16,50            | ).00 到贷款:100.00% 合同履行状态                     |
| <ul> <li>P02_20230803_069 SCJSD20230630-606</li> </ul> | C0202341374.1 /            | 工程型             | 30 142, 0           | 0.00 激活 研究款:40-00% 费 合同履行状态                 |
| • • P02_20220113_012 SCJSD20230803-WF0                 | 4 50_20230803_107          | 产品型             | 36 1,500.           | 转到"设置"以激活 Windows。<br>00 到货款:100.00% 合同履行状态 |

作用:用于快速查看合同相关主要报表

操作: 鼠标悬浮或点击【常用报表查询】, 在下方显示出来的抽屉里点击要查看的报 表即可

#### 3.1.2.1.4. 合同履行情况概览

| ○<br>合同 | 含词360<br>360     |                     |                  |             | 1                               | 交付项目编号 请   |           | 合同           | 主效日期 开始日期              | → 结束日期 目                    | 重置 童             |
|---------|------------------|---------------------|------------------|-------------|---------------------------------|------------|-----------|--------------|------------------------|-----------------------------|------------------|
| 全部      | 合同产品型 工程型        | 常用报表查询              | ~                |             |                                 |            |           |              |                        |                             | Cather           |
|         | 49472<br>合同总数量   |                     | a ladair         | ă)          | <b>8457</b><br>预警合 <sup>6</sup> | ġ.         |           |              | <b>22419</b><br>告警合同鼓量 |                             |                  |
| 全部      | Ş-Ц              |                     | Tanga San        | 6           |                                 | ġ.         |           | <i>Y</i>     |                        | and the local               |                  |
| 合同      | 编号 输入多个支持 "S     |                     | ~"项目名            | 称 1610.     |                                 | 客户名称       |           |              |                        | 重置                          | 査 询   展开 ∨       |
|         | 交付项目编号 ⇔         | 中控合同编号 💠            | WBS/SAPi丁单号 💲    | 项目名称        |                                 | \$ 客户名称 \$ | 合同类型 💲 項目 | 目阶段 🗘 订单履行周期 | ⇒ 合同总金額(本币含            | (税) ⇔ 付款方式                  | 操作               |
| •••     | P02_20230706_017 | SCJ SD 20230823-302 | s0_20230823_052  | data ang at |                                 |            | 产品型       | 16           | 125,000.00             | 預收款:100.00%                 | 合同履行状态           |
| ••      | P02_20230811_016 | SCJSD20230815-601   | C0202341545.1    | 105         |                                 |            | 工程型       | 24           | 115,000.00             | 預收款:40.00%, 扭               | 合同履行状态           |
| •••     | P02_20230731_002 | SCJSD20230802-304   | C0202341390.1    | in and in   |                                 |            | 工程型       | (addin) 29   | 166,000.00             | 到货款:60.00%,船                | 合同履行状态           |
| ••      | P02_20220721_030 | SCJSD20230809-WF09  | \$0_20230809_133 | 1000        |                                 |            | 产品型       | 30           | 16,500.00              | 到货款:100.00%                 | 合同履行状态           |
| •••     | P02_20230803_069 | SCJSD20230630-606   | C0202341374.1    |             | -                               | R          | 工程型       | 30           | 142,000.00             | 激活 领谢书:40-00%.              | 合同履行状态           |
|         | P02_20220113_012 | SCJSD20230803-WF04  | so_20230803_107  | -           |                                 |            | 产品型       | 36           | 1,500,00               | 转到"设置"以激活 Wi<br>到货款:100.00% | ndows。<br>合同履行状态 |

作用:显示合同整体的履行情况

指标说明:

【合同总数量】: 履行中的合同总数量, 受当前用户权限限制 【预警合同数量】: 有预警信息的合同数量, 受当前用户权限限制 【告警合同数量】: 有告警信息的合同数量, 受当前用户权限限制

操作:点击指标名称,下方合同列表联动显示该指标对应的合同列表,同时该指标会显示底色(预警橙色、告警红色、全部绿色)

#### 3.1.2.1.5. 合同列表导出

| 0          | 1月360                                   |                     |                 |                                                                                                    |              |             |   |       |                 |                                  |               |            |            |      |        |
|------------|-----------------------------------------|---------------------|-----------------|----------------------------------------------------------------------------------------------------|--------------|-------------|---|-------|-----------------|----------------------------------|---------------|------------|------------|------|--------|
| 合同3        | 60                                      |                     |                 |                                                                                                    |              |             |   |       |                 | 交付项目确考 (洪池人                      | 合同生效日期        |            |            |      |        |
|            | 49472<br>合同总教里                          |                     |                 |                                                                                                    | ■ 845<br>按照会 | 7<br>;同約里   |   |       |                 | ▲ 22419<br>書警合同約項                | L             |            |            |      |        |
| 4593       |                                         |                     |                 |                                                                                                    |              |             |   |       |                 |                                  |               |            |            |      |        |
| <b>会网络</b> | * · · · · · · · · · · · · · · · · · · · |                     |                 | 2 双首名称 310人 5                                                                                                    |              |             |   | -4    | <b>郡</b> (月日人   |                                  |               |            | * *        |      | え 長井 > |
|            | 交付项目编号 0                                | 中批会同编号 0            | 155/54P订单号 0    | 项目编称                                                                                                    | 0 8748.0     | 全同共产        | - | 288.0 | 会同当金額(本市会社) 0   | 付款方式 0                           | 会同己回数比例(%) \$ | 照付款款店(6) 🗘 | 计起因数时间 \$  | 液足 ! | 時作     |
| ••         | P02_20230706_017                        | SCJ5020230623-302   | 50_20230823_052 |                                                                                                    |              | -           |   | 8     | 125,000.00      | 町 62巻::100.00%                   | 100.00%       | 0          | -          | 不讓   | *      |
|            | P02_20230811_016                        | SCJ5020230815-601   | C0202341545.1   |                                                                                                    |              | -           |   | 1     | 115,000.00      | 预收款:40.00%,接货款:00.00%            | 100.00%       | 0          | -          | 不成   | 会同度行权也 |
| •••        | P02_20230731_002                        | SCJ5020230602-304   | C0202341390.1   | 7                                                                                                    |              | -           |   | 29    | 165,000.00      | 到货款:60.00%, 验收款:30.00%, 贯供金:10.0 | 0             | 0          | 2023-11-21 | 不请   | 全同業行政商 |
| ••         | P02_20220721_030                        | SCJ5020230609-17909 | 50_20230809_133 | *                                                                                                    |              | <i>⊨</i> ≞≡ |   | 30    | 16, 500. 00     | ¥i 19:81 : 100.00%               | 0             | 0          | -          | 不適   | 全国教行政态 |
| · ·        | P02_20230803_069                        | SCJ5020230630-606   | CO202341374. 1  | 6                                                                                                    | . · · ·      | 工程型         |   | 30    | 142,000.00      | 贾收款:40.00%, 提货款:60.00%           | 100.00%       | 0          | - 8        |      | 全同联行状态 |
| •••        | P02_20220113_012                        | SCJ5020230603-WF04  | 50_20230803_107 | Charles Inc.                                                                                                    |              | 产品型         |   | 36    | 1,500.00        | 哥(武歌:100.00%                     | 0             | 0          | -          | 不病   | 会同意行状态 |
| ••         | P02_20230728_053                        | SCJ5020230601-307   | C0202341202. 1  | 7                                                                                                    |              | 工程框         |   | 37    | 293,000.00      | ·                                | 30.00%        | 0          | 2023-09-30 | 不適   | 全同間行状态 |
| ••         | P02_20230801_015                        | SCJ5020230602-WF02  | 50_20230802_060 | distant of the second second sec |              | <b>≓</b> &≊ |   | 37    | 4, 765.00       | 接货数:100.00%                      | 100.00%       | 0          |            | 不病   | 全同間行状态 |
| •••        | P02_20230727_012                        | SCJSD20230801-WF01  | C0202341199. 1  | station of the second                                                                                                    |              | INE         |   | 38    | 191, 605.00     | 翌欣教:52.194, 提货款:41.75%, 验收款:6.06 | 93. 94%       | 100.00%    |            | 不謂   | 会同業行权司 |
| ••         | P02_20220325_010                        | SC35020230731-6205  | C0202341735.1   | from the second second s                                                                                                    |              | 工程皿         |   | 38    | 1, 550, 600. 00 | 预收数:30.00%,接货数:30.00%,验收数:30.0   | 30.00%        | •          | 2023-12-30 | 不成   | 全同間行政态 |
| <          |                                         | in labor            |                 |                                                                                                    |              |             |   |       |                 |                                  |               | 激活 W       | indows     |      |        |

作用: 导出下方合同列表当前显示的所有数据

操作: 点击【全部导出】按钮, 等待导出即可。导出后浏览器会弹出文件保存, 如果 没有请检查是否开启了窗口拦截等功能

| 0          | t/#[360               |                    |                 |                                                                                                    |                        |     |   |          |                 |                                    |            |              |          |        |
|------------|-----------------------|--------------------|-----------------|----------------------------------------------------------------------------------------------------|------------------------|-----|---|----------|-----------------|------------------------------------|------------|--------------|----------|--------|
| 合同3        | 60                    |                    |                 |                                                                                                    |                        |     |   |          | 交付项目编号          |                                    | 合同生放日期 开始日 |              |          | II Z   |
| Raise<br>R | 49472<br><u>会同总裁重</u> |                    |                 |                                                                                                    | <b>2 8457</b><br>预警合同数 | 2   |   |          |                 | A 22419<br><b>告</b> 警合同数量          |            |              |          |        |
| \$898      | 1                     |                    |                 |                                                                                                    |                        |     |   |          |                 |                                    |            |              |          |        |
| 合同線・       | 5 地人多个文件。             | 空格、铁行、运号* 分        | a               | シー 項目名称 (注注入)                                                                                                    |                        |     |   | A# 11    | λ.              |                                    | ant        |              | X X 8    | 調 展开 > |
|            | 交付项目编号 🔅              | 中拉合网络号             | WB3/SAPIJ年号 0   | 项目名称                                                                                                    | 章 春戶名称                 |     | - | 订单履行周期 ≎ | 合同总金額(本市合税) 🔅   | 付款方式                               | 合同己回款比例()  | 0 ÷ 预付款状态(%) | 0   计划图图 | 9949   |
| •          |                       | 83120200720-03     |                 |                                                                                                    |                        | 61  |   | 1164     | 1, 662, 946. 00 |                                    | 92. 47%    | 0            | 2023-05  | 合用履行状态 |
| •          |                       | scjsp20210729-q03  |                 |                                                                                                    | - 1                    | -   |   | 763      | 1, 420, 000. 00 | 预位款: 30.00%, 提贷款: 30.00%, 到货款: 30. | 0 100.004  | 0            | 2023-0€  | 合同履行状态 |
| •          |                       | 8cJ8020210727-q07  |                 | 4.100                                                                                                    |                        | P87 |   | 773      | 1, 230, 000. 00 |                                    | 100.00%    | 0            | 2023-08  | 合简履行状态 |
| •          |                       | scjsp20210610-q04  |                 | a land the second of                                                                                                    |                        | 7   |   | 812      | 580, 000. 00    | 预收款:30.00%,提贷款:30.00%,到贷款:30.      | 0 100.00%  | 0            | 2023-05  | 合同履行状态 |
|            | P36_20230904_001      | 8CIHYD20230906-301 | 80_20230906_101 | Construction of the local division of the local division of the lo |                        | 产品型 |   | 2        | 400.00          | 爭(波歌:100.00%                       | 0          | 0            | - 10     | 合同履行状态 |
|            | P36_20230814_001      | SCIMID20230817-301 | MS202341766.1   | and the second second                                                                                                    |                        | 工程型 |   | 17       | 1, 288, 000. 00 | 预收款:35.00%, 提贷款:35.00%, 质保金:5.0    | 0 35.00%   | 0            | 2024-00  | 合同履行状态 |
|            | P36_20230715_001      | 8CIMID20230717-301 | MC202340767.1   | e                                                                                                    |                        | 工程型 |   | 51       | 1, 960, 000. 00 | 预收款:30.00%,提货款:40.00%,验收款:25.      | 0 70.00%   | 0            | 2023-06  | 合同履行状态 |
|            | 936_20230711_001      | scintp20230712-301 | NC202340630. 1  |                                                                                                    |                        | 工程型 |   | 58       | 200, 000. 00    | 预设款: 20.00%, 提贷款: 70.00%           | 100.00%    | 0            | 2023-08  | 合同履行状态 |
| ••         | P36_20230614_001      | 8CINYD20230619-301 | c0202340101.1   | an approximation of the                                                                                                    |                        | 工程型 |   | 79       | 215, 000. 00    | 预收款:40.00%,验收款:50.00%,质保金:10.      | 0 40.00%   | 0            | 2023-05  | 合同履行状态 |
|            | 936_20230609_001      | scintp20230629-301 | MC202340394.1   | in statements in                                                                                                    |                        | 工程型 |   | 71       | 1, 126, 000. 00 | 预设款:20.00%,到货款:30.00%,验收款:15.      | 0 20.00%   | 0            | 2023-06  | 会同職行状态 |
| <          |                       |                    |                 |                                                                                                    | 100                    |     |   |          |                 |                                    | 激          | 舌 Window     | NS       |        |
|            |                       |                    |                 |                                                                                                    |                        |     |   |          |                 | 第 1-10 条/总共 49472 条 🛛 🧧            | 1 2 3 減到   | 5设置"以激流活     | Window   | √3,∨ © |

#### 3.1.2.1.6. 合同列表数据筛选

作用:用于指定条件筛选合同列表数据,以查看特定场景下的合同数据

操作:默认显示合同编号、项目名称、客户名称三个差用查询条件,需要其余查询条件可以点击右侧展开按钮。

特殊条件说明:

【合同编号】: 查询合同编号, 该字段支持批量查询, 点击字段输入框后会自动 打开条件输入框, 支持从 Excel 直接复制多行合同编号进行查询, 多个编号之间支持换 行、逗号、空格分隔; 输入完成后点击确定按钮, 系统会自动解析查询条件。注意输 入完条件以后不会自动执行查询, 如无其他查询条件需要自行点击查询按钮执行

【项目阶段】项目阶段支持多选,点击输入框,依次选中需要查询的项目状态即 可,各状态之间为 或者 条件。其他带有下拉列表的筛选字段同样支持多选,弹窗打 开的暂不支持多选

查询按钮: 点击查询按钮后, 按照所输入的条件执行筛选。各条件之间为 并且 的关 系

重置按钮:点击重置按钮后,清空合同列表的筛选条件(恢复至默认条件,并非完全 清空)

| 合同36 | 0                |                    |                 |                                                                                                    |                |            |         | 交付项目            | 49 38%X                          | 合同生效日期   |            |                |              | II E          |
|------|------------------|--------------------|-----------------|----------------------------------------------------------------------------------------------------|----------------|------------|---------|-----------------|----------------------------------|----------|------------|----------------|--------------|---------------|
|      | 49472<br>合网总数里   |                    |                 |                                                                                                    | 8457<br>预整合网数重 |            |         |                 | A 22419<br>西等合网救里                |          |            |                |              |               |
| 全部导出 | 5                |                    |                 |                                                                                                    |                |            |         |                 |                                  |          |            |                |              |               |
| 会同编号 |                  |                    |                 | 2 项目名称 注注入                                                                                                    |                |            |         |                 |                                  |          |            | 1              | E X 2        | () 原开 >       |
|      | 2.付项目编号 ♀        | 中把合同编号 0           | ¥BS/SAP订单号 ;    | 项目名称                                                                                                    | ☆ 専戸名称 ☆       | ar.        | 订单履行周期; | 合同总金额(本币合税);    | ; 付款方式                           | 合用己回款:   | 上例(16) ; 于 | 夏付敷状态(W) ☆   ÷ | 计划目数时间       | 操作            |
| ••   | 902_20230706_017 | scjsb20230823-302  | s0_20230523_052 |                                                                                                    | 72             |            |         | 125, 000. 00    | 预收款:100.00%                      | 100.00%  | 0          |                |              | <b>会同履行状态</b> |
| ••   | P02_20230811_016 | 80,38020230815-601 | C0202341545.1   |                                                                                                    | 1.1.1.1        |            |         | 115,000.00      | 预收款:40.00%,提货款:60.00%            | 100.00%  |            |                |              | 合同履行状态        |
| ••   | 02_20230731_002  | BCJ8D20230502-304  | c0202341390.1   | and the second second sec |                | 1          | 29      | 166, 000. 00    | 到货款:60.00%, 验仪款:30.00%, 质保金:10.0 | . 0      | 0          |                | 2023-11-21   | 会同履行状态        |
| ••   | s02_20220721_030 | scjsb20230509-x909 | 50_20230509_133 | Real and                                                                                                    | -              | 62         | 30      | 16, 500.00      | 副货款:100.00%                      | 0        | 0          |                |              | 全同履行状态        |
| ••   | F02_20230603_069 | acjab20230630-606  | C0202341374.1   | 1-1-1-1-1-1-1-1-1-1-1-1-1-1-1-1-1-1-1-                                                                                                    | 1#1 I          | 82         | 30      | 142, 000. 00    | 预收款:40.00%,提货款:60.00%            | 100.00%  | 0          |                | - 21         | 合同履行状态        |
| ••   | 92_20220113_012  | 8CJ8020230503-WP04 | 80_20230503_107 | 200000000000000000000000000000000000000                                                                                                    | 7              | 62         | 36      | 1, 500. 00      | <b>刮洗款:100.00%</b>               | 0        | 0          |                |              | 会同履行状态        |
| ••   | F02_20230728_053 | scjsb20230801-307  | C0202341202. 1  | 8                                                                                                    | т              | 8 <u>5</u> | 37      | 295, 000. 00    | 预收款:30.004, 提货款:30.004, 验收款:30.0 | . 30.00% | 0          | 4              | 2023-09-30   | 合同履行状态        |
| ••   | 02_20230801_015  | 8C38D20230502-WP02 | so_20230802_060 | A                                                                                                    | 7              | 62         | 37      | 4, 765.00       | 提贷款:100.00%                      | 100.00%  | 0          |                | anna         | 合同履行状态        |
| ••   | 902_20230727_012 | 8CJ8D20230601-WP01 | C0202341199.1   | (Property)                                                                                                    | т              | en p       | 38      | 191, 605. 00    | 预仪款:52.196. 提货款:41.796, 验仪款:6.06 | 93, 94%  | 1          | .00.00%        |              | 合同履行状态        |
| ••   | F02_20220325_010 | scjsp20230731-4z05 | c0202341735.1   | And a second second                                                                                                    | т              | 12 N       | 38      | 1, 550, 000. 00 | 预收款:30.004, 提货款:30.004, 验饮款:30.0 | . 30.00% | 0          |                | 2023-12-30   | 合同履行状态        |
| (    | E DE ME          | 0.5                |                 |                                                                                                    |                |            |         |                 | 第 1-10 乗/总共 49472 余 <            | 1 2 3    | 激活         | Window         | VS<br>Window | ;<br>√≅ √ ∎   |

#### 3.1.2.1.7. 合同列表特殊字段说明

合同列表最左侧显示合同履行状态,有预警显示黄色点,有告警显示红色点,正常则 不显示任何图标

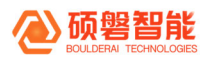

#### 3.1.2.1.8. 列表翻页设置

| 合同36 | 50               |                    |                 |                                                                                                    |     |                            |          | 交付项目编           | 9 INA                            | 合同生效日期  |        |            |            | 11      |
|------|------------------|--------------------|-----------------|----------------------------------------------------------------------------------------------------|-----|----------------------------|----------|-----------------|----------------------------------|---------|--------|------------|------------|---------|
|      | 49472<br>合同总教室   |                    |                 |                                                                                                    | ä   | 8457<br><sup>快整合 网数里</sup> |          |                 | ▲ 22419<br>西聯合阿拉里                |         |        |            |            |         |
| 全部导出 | ð.               |                    |                 |                                                                                                    |     |                            |          |                 |                                  |         |        |            |            |         |
| 合用编号 | 11人多个文件。         |                    |                 | / 項目名称 (注注人)                                                                                                    |     |                            |          |                 | 点击升序                             |         |        |            | XX         | 目前 展开 イ |
|      | 交付项目编号 🔅         | 中招合网续号             | WES/SAP订单号 🔅    | 项目在称                                                                                                    | 0 8 | P&E 0 / 2000               | 可半度行局期 0 | 合同总金额(本币合税) 🔅   | 付款方式 \$                          | 会同己回歌日  | (例)(例) | 預付款状态(€) ≎ | 计划国教时间     | 额作      |
| ••   | P02_20230706_017 | scjsp20230823-302  | 80_20230823_052 | Real and States                                                                                                    |     | 1.1                        | AL.      | 125, 000. 00    | 预收费:100.00%                      | 100.00% |        | 0          | -          | 台周夏行秋态  |
|      | P02_20230811_016 | 8C38220230815-601  | c0202341545.1   | and second                                                                                                    |     | 1.14                       | 14       | 115, 000. 00    | 预收款:40.00%,提货款:60.00%            | 100.00% |        | 0          |            | 合同履行状态  |
| •••  | 902_20230731_002 | scjss20230802-304  | c0202341390.1   | Torona and the second second sec |     |                            | 29       | 166, 000. 00    | 到货款:60.00%, 验议款:30.00%, 贡保金:10.0 | 0       |        | 0          | 2023-11-21 | 合周履行状态  |
| •••  | P02_20220721_030 | scjsz20230809-w#09 | 80_20220809_123 | d                                                                                                    |     | ≠8 <u>5</u>                | 30       | 16, 500. 00     | 到货款:100.00%                      | 0       |        | 0          | •          | 会周覆行状态  |
| •••  | P02_20230803_069 | scjsp20230630-606  | c0202341374.1   | No. I was seen in the se                                                                                                    |     | 工程型                        | 30       | 142, 000. 00    | 预收款:40.00%,提货款:60.00%            | 100.00% |        | 0          | - 50       | 合用履行状态  |
| •••  | P02_20220113_012 | scj8020230803-WP04 | 80_20230803_107 |                                                                                                    |     | <b>≠</b> 8型                | 36       | 1, 500. 00      | 到货款:100.00%                      | 0       |        | 0          |            | 会同履行状态  |
| •••  | P02_20230728_053 | scjsz20230801-307  | c0202341202.1   | 1                                                                                                    |     | INN                        | 37       | 295, 000. 00    | 预收款:30.004, 提货款:30.004, 验收款:30.0 | 30.00%  |        | 0          | 2023-09-30 | 合同履行状态  |
| •••  | P02_20230801_015 | 8C38020230802-WF02 | 80_20230802_060 | and the second second                                                                                                    |     | PA전                        | 37       | 4, 765.00       | 捷武歌:100.00%                      | 100.00% |        | 0          | - and      | 合同履行状态  |
| •••  | P02_20230727_012 | scj8020230801-WP01 | c0202341199.1   | manife line                                                                                                    |     | 工程型                        | 38       | 191, 605. 00    | 预收款:52.19%, 提货款:41.75%, 验收款:6.06 | 93, 949 |        | 100.00%    |            | 台周履行状态  |
| •••  | P02_20220325_010 | scj8020230731-6205 | c0202341735.1   |                                                                                                    |     | 工程型                        | 38       | 1, 550, 000. 00 | 预收款:30.00%, 提货款:30.00%, 验收款:30.0 | 30.00%  |        | 0          | 2023-12-30 | 合同履行状态  |
| <    |                  | dell'              |                 |                                                                                                    |     |                            |          |                 |                                  |         | 油加     | E Windo    | WS         | _       |

作用: 控制每页显示的条数、快速跳转指定页面

操作: 点击需要跳转的页签即可。注意: 随着每页显示条数的增长, 页面加载速度会 降低

#### 3.1.2.1.9. 列表字段自定义显示

| 合 | 同36  | 0                |                    |                  |                                                                                                    |              |     |      |               | 交付项目            | 扁子 试验入                           | 合同生效日期   |         |                                                | X <u>X</u> 2 4 |
|---|------|------------------|--------------------|------------------|----------------------------------------------------------------------------------------------------|--------------|-----|------|---------------|-----------------|----------------------------------|----------|---------|------------------------------------------------|----------------|
|   | R    | 49472<br>合同总数量   |                    |                  |                                                                                                    | 8457<br>预警合1 | 司救里 |      |               |                 | ▲ 22419<br><u>击零合同款里</u>         |          |         |                                                |                |
|   | 全部导出 | 2                |                    |                  |                                                                                                    |              |     |      |               |                 |                                  |          |         |                                                |                |
|   | 台河城市 |                  |                    |                  | _* 項目名称 (注注入                                                                                                    |              |     |      | ■ <b>P</b> &# | 398A            |                                  |          |         | <b>X X</b>                                     | 湾 展开 イ         |
|   |      | 交付项目编号 💠         | 中拉合网络号 🔅           | TBS/SAP订单号 0     | 项目在称                                                                                                    | ☆   客户名称     |     | 1000 | 平限行用利 0       | 合同总金額(本市合税);    | (付款方式                            | 合同己居款出   | 到後 : 19 | 付款状态(%) 👙 计划图数时间                               | 99.15          |
|   | ••   | P02_20230706_017 | scjsp20230823-302  | so_20230823_052  | 6000 (1000) - J. J. J. J. J. J. J. J. J. J. J. J. J.                                                                                                    |              | 100 |      | ii.           | 125, 000. 00    | 预仪款:100.00%                      | 100.00%  | 0       |                                                | 合同履行状态         |
| 1 |      | P02_20230811_016 | 8033020230815-601  | C0202341545.1    | and a state of the state of the |              |     |      | 114           | 115, 000. 00    | 预收款:40.00%,提货款:60.00%            | 100.00%  | 1       |                                                | 会展展行分表         |
| « | •••  | p02_20230731_002 | scj3020230802-304  | c0202341390.1    | the second second second second second second second second second second second second second second second se                                                                                                    |              | 口根型 |      | 29            | 166, 000. 00    | 副货款:60.00%, 验收款:30.00%, 质保金:10.0 | . 0      |         | ☑ 列展示   恢复                                     | 批 确认           |
|   | •••  | p02_20220721_030 | SC33020230809-1709 | 50_20230809_133  | Real International International                                                                                                    |              | 782 |      | 30            | 16, 500.00      | 到货款:100.00%                      | 0        |         | <ul> <li>✓ 是否存在告替</li> <li>✓ 交付项目编号</li> </ul> | T ± ^          |
| 2 | •••  | P02_20230803_069 | 8038020230630-606  | C0202341374.1    | And the Rest of the Rest                                                                                                    |              | 工程型 |      | 30            | 142, 000. 00    | 预收款:40.00%,提货款:60.00%            | 100.00%  |         | ✓ 中控合同编号 ▼ 和助/研告订单编号                           | 7 ±            |
| 5 | •••  | p02_20220113_012 | scjsz20230803-xp04 | so_20230803_107  | And in case of the local division of the local division of the loc |              | 产品型 |      | 36            | 1, 500. 00      | 副货款:100.00%                      | 0        |         | ✓ 項目名称                                         | T 1            |
|   | •••  | P02_20230728_053 | ec38020230801-307  | C0202341202. 1   | 1                                                                                                    |              | 工程型 |      | 37            | 295, 000. 00    | 預収款:30.00%,接货款:30.00%,验收款:30.0   | . 30.00% |         | ✓ ★/~46 ✓ 合同挑型                                 | 7 1            |
| 6 | •••  | P02_20230801_015 | 9C33D20230802-WF02 | \$0_20230802_060 | COLUMN TWO IS NOT                                                                                                    |              | 产品型 |      | 37            | 4, 765.00       | 提贷款:100.00%                      | 100.00%  |         | <ul> <li>✓ 项目阶段</li> <li>✓ 订单履行周期</li> </ul>   | 7 ±<br>7 ±     |
|   | •••  | P02_20230727_012 | scjsp20230801-WP01 | C0202341199.1    | remain.                                                                                                    |              | 工模型 |      | 38            | 191, 605. 00    | 预收款:52.194, 提货款:41.754, 验收款:6.06 | . 93.94% |         | ✓ 合同总金額(本市<br>付款方式                             | 5 T ±          |
| 1 | •••  | P02_20220325_010 | 8038020230731-4205 | C0202341735.1    | and the second second sec                                                                                                    |              | 工程型 |      | 38            | 1, 550, 000. 00 | 预役款:30.00%,提货款:30.00%,验役款:30.0   | . 30.00% |         | ▲ 合同已回款比例()                                    | 0 T L V        |
| 4 | 1    |                  |                    |                  |                                                                                                    | 1            |     |      |               |                 |                                  | _        | 激活      | Windows                                        |                |
|   |      |                  |                    |                  |                                                                                                    |              |     |      |               |                 | 第 1-10 朱/总共 49472 朱 <            | 1 2 3    | 转到8设    | 置"以确定活Windex                                   | (≅,∽©          |

作用:根据个人使用习惯及需求,调整合同列表字段的是否显示、显示的顺序,此项 配置会记录到个人账号上,下次登录还是保持个性化配置

操作:点击有下叫的设置图标,在弹出的配置框里配置。调整后点击确定生效

● 勾选/取消勾选字段:显示/隐藏字段

- 鼠标拖动字段:调整字段显示顺序
- 点击 〒 按钮: 将字段冻结在列首
- 点击 → 按钮: 将字段冻结在列尾
- 点击 + 按钮: 取消冻结

#### 3.1.2.1.10. 查看合同履行状态

| 0   | 會同360                                 |                    |                 |                          |                       |     |    |           |                 |                                   |                |            |                             |          |
|-----|---------------------------------------|--------------------|-----------------|--------------------------|-----------------------|-----|----|-----------|-----------------|-----------------------------------|----------------|------------|-----------------------------|----------|
| 合同: | 860                                   |                    |                 |                          |                       |     |    |           | 交付项目编           | <b>9</b> (明治入                     | 合同生放日期 开始日     |            |                             | II I     |
| 1   | 49472<br>合同总数里                        |                    |                 |                          | <b>2 8457</b><br>预聚合日 | 可数量 |    |           |                 | ▲ 22419<br><u>击零合同数里</u>          |                |            |                             |          |
| 全形号 | н. 2                                  |                    |                 |                          |                       |     |    |           |                 |                                   |                |            |                             |          |
| 合同的 | ····································· |                    |                 | 2 XEAN (192)             |                       |     |    | 88        |                 |                                   |                |            | <b>H H</b>                  | (第二)展开 イ |
|     | 交付項目编号 💠                              | 中控合同编号 🗧           | NES/SAPIT#4 \$  | 项目编称                     | \$ 客户名称               | -   | R. | □「单履行局期 ≎ | 合同总金额(本悉含税) 🔅   | 付款方式                              | ; 合同己回款比例(%);  | 预付款状态(%) ; | 计划目款时间                      | 操作       |
| ••  | P02_20230706_017                      | scjsb20230823-302  | 80_20230623_052 |                          |                       |     |    | 10.       | 125, 000. 00    | 预收款:100.00%                       | 100.00%        | 0          | -                           | 会同履行状态   |
|     | P02_20230811_016                      | SCJ8020230815-601  | C0202341545.1   | and a second             |                       | -   |    | -         | 115,000.00      | 预收款:40.00%,提货款:60.00%             | 100.00%        | 0          | 100                         | 合同履行状态   |
| ••• | P02_20230731_002                      | scjsb20230802-304  | c0202341390.1   | terroriteren i           |                       | -62 |    | 29        | 166, 000. 00    | 到货款:60.00%,验收款:30.00%,质保金:10.0.   |                | 0          | 2023-11-21                  | 会同履行状态   |
| ••  | P02_20220721_030                      | scjsp20230809-1709 | so_20230609_133 | 100 C                    |                       | ≠.  |    | 30        | 16, 500.00      | 新货数:100.00%                       | 0              | 0          | -                           | 会同職行状态   |
| ••  | P02_20230803_069                      | scjsb20230630-606  | c0202341374.1   | A Local State Street and |                       | 工模型 |    | 30        | 142, 000. 00    | 预收款:40.00%, 提货款:60.00%            | 100.00%        | 0          | . 1                         | 会周續行状态   |
| ••  | P02_20220113_012                      | scjsp20230803-#P04 | 80_20230803_107 | And and a second second  |                       | 产品型 |    | 36        | 1, 500. 00      | 副货款:100.00%                       | 0              | 0          | -                           | 会周續行状态   |
| ••  | P02_20230728_053                      | scjsb20230501-307  | C0202341202.1   | 6                        |                       | 工程型 |    | 37        | 295, 000. 00    | 预收款:30.00%, 建含款:30.00%, 验收款:30.0. | . 30.00%       | 0          | 2023-09-30                  | 合同履行状态   |
| ••  | P02_20230801_015                      | scjsp20230802-wp02 | so_20230502_060 | and the second second    |                       | 产品型 |    | 37        | 4, 765.00       | 捷波款:100.00%                       | 100.00%        | 0          | 200                         | 全周履行状态   |
| ••  | P02_20230727_012                      | SCJ8020230501-WP01 | c0202341199.1   | 1                        |                       | 工模型 |    | 38        | 191, 605. 00    | 预收款:52.19%, 建货款:41.75%, 验收款:6.06  | . 93, 94%      | 100.00%    | -                           | 合同履行状态   |
|     | P02_20220325_010                      | scjsp20230731-4205 | c0202341735.1   | 9                        |                       | 工程型 |    | 38        | 1, 550, 000. 00 | 预收款:30.00%, 提货款:30.00%, 验收款:30.0  | . 30.00%       | 0          | 2023-12-30                  | 合同履行状态   |
| ۲.  | E.O.T.M                               |                    |                 |                          | 4                     |     |    |           |                 | 第 1-10 条/忠共 22419 条 <             | 激;<br>1 2 3 转至 | 舌 Windo    | IWS<br>5-Windo <del>s</del> | ₩8,∨ ©   |

【作用】查看单个合同对应的履行情况

【操作】点击目标合同右侧操作栏的【合同履行状态】按钮

3.1.2.2. 合同履行状态

展示单个合同的具体履行情况,根据合同类型、节点类型、当前用户权限动态显示

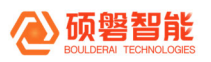

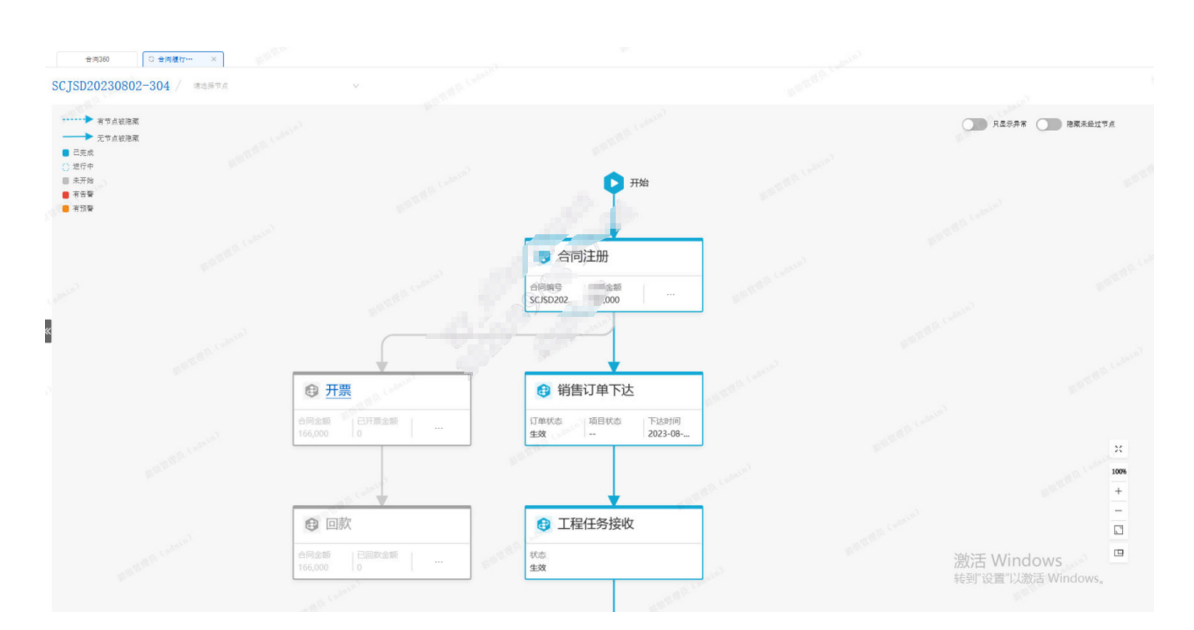

#### 3.1.2.2.1. 切换合同/节点 维度

| 合河360 〇 合河間                                                                              | Rame × Congra                    |                                                                       |        |                            |                |                                |            |
|------------------------------------------------------------------------------------------|----------------------------------|-----------------------------------------------------------------------|--------|----------------------------|----------------|--------------------------------|------------|
| SCJSD20230630-606                                                                        | 朝智如车站 [ocs-o5]                   | ×                                                                     |        |                            |                |                                |            |
| 有节点被港菜<br>一 元节点被港菜                                                                       | 時智却率站 [6C8-65]<br>時管即车站 [6C8-65] |                                                                       |        |                            |                | AT 2244                        | B过节点       |
| <ul> <li>これに</li> <li>逆行中</li> <li>逆行中</li> <li>東方始</li> <li>有方聲</li> <li>有効聲</li> </ul> |                                  |                                                                       |        | THE                        |                |                                |            |
| Januar.                                                                                  |                                  |                                                                       |        | () ← ,主册 7 :5202 00 ···    | . Farman (     |                                |            |
| ά<br>Α                                                                                   |                                  | <b>●</b> 开票                                                           | 7      | <ul> <li>销售订单下达</li> </ul> | and the second |                                |            |
|                                                                                          |                                  | 合同全额 巴开票全额                                                            |        | 订单状态 項目状态 下达时<br>生效 2023-0 | 18)<br>98      |                                | 1006<br>+  |
|                                                                                          |                                  | 回款     合同金額     日認歌金額     142,000     142,000     142,000     142,000 | Farras | ① 工程任务接收<br>秋志<br>主效       |                | 激活 Windows<br>转到"设置"以激活 Window | -<br>-<br> |

作用: 以合同维度查看合同整体履行情况汇总, 以节点维度查看单个节点的履行情况 操作:

节点维度:点击左上角节点信息,弹出节点下拉列表(受当前用户权限控制), 选择需要查看的节点即可

合同维度:点击左上角蓝色的合同编号,即可切换回合同维度,合同维度展示的 统计值受节点权限控制

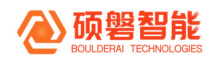

#### 3.1.2.2.2. 图例

| 合同360 C 合同様行 × ののので                  |                                   |                                                                                                    |     |                  |
|--------------------------------------|-----------------------------------|----------------------------------------------------------------------------------------------------|-----|------------------|
| SCJSD20230630-606 / 博迪縣市点            |                                   |                                                                                                    |     |                  |
| ************************************ |                                   | 7760                                                                                                    |     | 月盘示井客 图 港東未经过节点  |
| · 조이구<br>                            |                                   | 会局 册                                                                                                    |     |                  |
|                                      |                                   | SC. 20                                                                                                    |     |                  |
| *                                    | € <u>开票</u>                       | € ■□····································                                                                                                    |     |                  |
|                                      | 合同全额 已开票全额<br>142,000 142,000     | 本部では1000mmの100mmでの100mmでの100mmでの100mmでの100mmでの100mmでの100mmでの100mmでの100mmでの100mmでの100mmでの100mmでの100mmでの100mmでの100mmでの100mmでの100mmでの100mmでの100mmでの100mmでの100mmでの100mmでの100mmでの100mmでの100mmでの |     |                  |
|                                      |                                   |                                                                                                    |     | ×                |
|                                      | 已第八<br>台同金額<br>142,000<br>142,000 | ➡ 上程仕分接収<br>株当<br>生效                                                                                                    |     |                  |
|                                      |                                   |                                                                                                    | 激汗  | E Windows        |
|                                      |                                   | 😝 需求&设计                                                                                                    | 转到" | "设置"以激活 Windows。 |

作用: 解释各个颜色、图形等代表的含义

操作: 仅查看, 无特殊操作

#### 3.1.2.2.3. 只显示异常

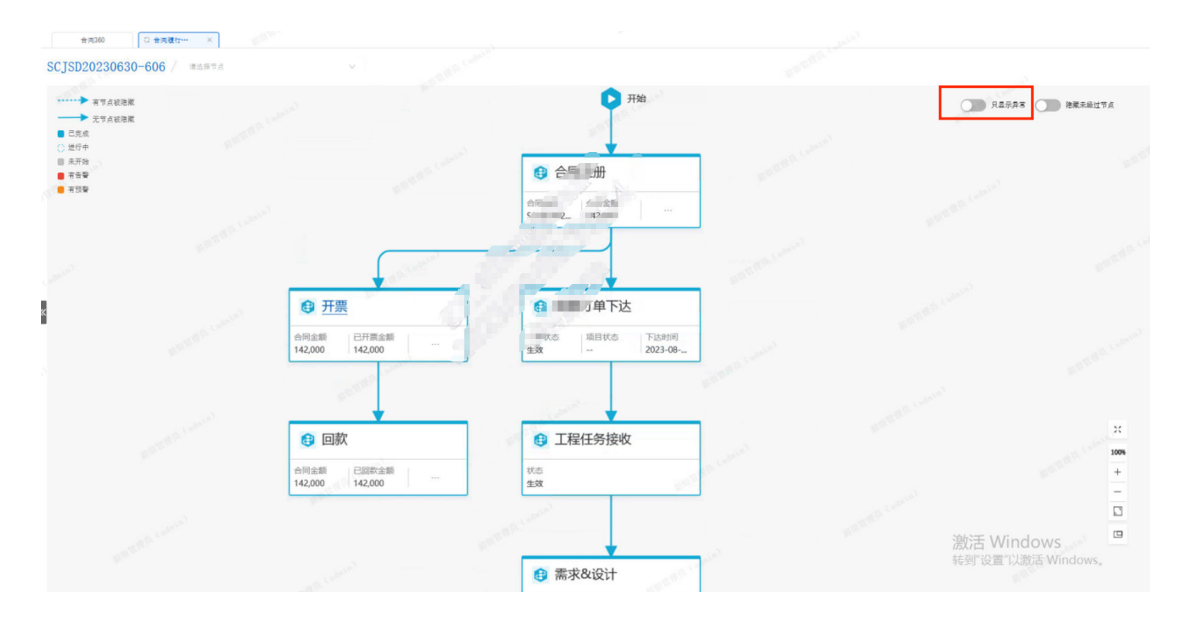

作用: 隐藏正常履行、未经过的节点, 只显示异常节点, 可以帮助用户快速定位合同 履行遇到的问题

操作:点击右上角【只显示异常】按钮

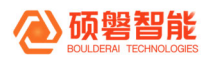

#### 3.1.2.2.4. 隐藏未经过节点

| 会用360 ○ 会用欄打 ×<br>SCJSD20230630-606 / 株式序で                             | anna.                                                                    |                                                                                                    |                                                                                                    |                                                                                                    |
|------------------------------------------------------------------------|--------------------------------------------------------------------------|----------------------------------------------------------------------------------------------------|----------------------------------------------------------------------------------------------------|----------------------------------------------------------------------------------------------------|
| <ul> <li>***点视港庫</li> <li>→ 元节点视港庫</li> <li>■ 己完成</li> </ul>           |                                                                          |                                                                                                    |                                                                                                    | 日本示許客 · · · · · · · · · · · · · · · · · · ·                                                                     |
| <ul> <li>○ 型行中</li> <li>○ 未开始</li> <li>● 有音響</li> <li>● 有質響</li> </ul> |                                                                          | <b>开始</b>                                                                                                    |                                                                                                    |                                                                                                    |
|                                                                        |                                                                          | , <del>上前</del><br>                                                                                                    | an and a count                                                                                                    |                                                                                                    |
| e                                                                      |                                                                          | and and a second                                                                                                    |                                                                                                    |                                                                                                    |
|                                                                        | 合用全部         日开篇全部         …           142,000         142,000         … | 貸 销售订单下达           12年17年1月           12年17年1月           12年11日           12年11日      12年11日 | HIII<br>-08                                                                                                    | a contraction of the second second second second second second second second second second second second second |
|                                                                        |                                                                          |                                                                                                    | and the second second s | 1005                                                                                                    |
|                                                                        | ● 回款<br>台同金額<br>142,000 ● 回款金額<br>142,000 ● 回款                           | ● 工程任务接收<br>tts<br>生效                                                                                                    |                                                                                                    | 激活 Windows 新習"设置"以激活 Windows。                                                                                   |
|                                                                        |                                                                          |                                                                                                    |                                                                                                    |                                                                                                    |

作用: 隐藏当前合同还未经过的、不需要经过的履行节点, 减少页面干扰, 帮助用户 快速识别整体履行流程

操作:点击【隐藏未经过节点】按钮

#### 3.1.2.2.5. 全屏显示

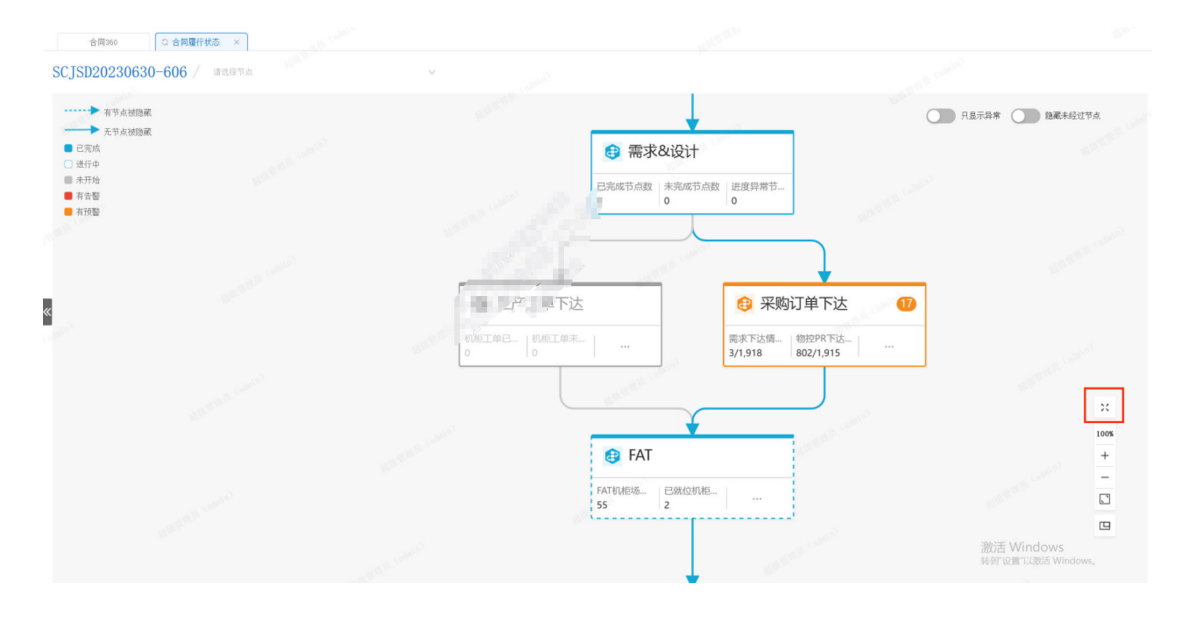

作用:将履行流程图全屏显示,提高屏幕利用率,减少屏幕拖动,增加便利性

操作:点击 ※ 按钮

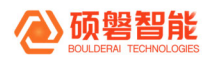

#### 3.1.2.2.6. 显示比例调整

| 合同360 ○ 合同履行状态 ×                                  |                            |                                                                                                    |                        |                                    |
|---------------------------------------------------|----------------------------|----------------------------------------------------------------------------------------------------|------------------------|------------------------------------|
| SCJSD20230630-606 / 靖选择节点                         | ×                          |                                                                                                    |                        |                                    |
| → 有节点被追戴 无节点被追戴                                   | Part of the second         |                                                                                                    | 〇〇 只显示异                | # 随藏未经过节点                          |
| <ul> <li>已完成</li> <li>〕 进行中</li> </ul>            |                            | 需求&设计                                                                                                    |                        |                                    |
| <ul> <li>未开始</li> <li>有告報</li> <li>有预整</li> </ul> | 1                          | 完成节点数 未完成节点数 进度异常节<br>0 0                                                                                                    |                        |                                    |
|                                                   | 815                        | and the second                                                                                                    | J                      |                                    |
| «                                                 | 3 产了下达                     | 😝 采购订                                                                                                    | 单下达 🕧                  |                                    |
|                                                   | 机矩工单已—   机柜工单未—  <br>0   0 |                                                                                                    | 控PR下达<br>12/1,915 ···· |                                    |
|                                                   |                            | and the second second sec | J                      | ×                                  |
|                                                   | and the second             | 🕄 FAT                                                                                                    |                        | 1005                               |
|                                                   | F/<br>51                   | NTが相応… 日就位が相                                                                                                    |                        |                                    |
|                                                   |                            | and the second second                                                                                                    | (cole)(2)<br>林空        | 「<br>活 Windows<br>げ设置"以激活 Windows。 |
|                                                   |                            | <b>*</b>                                                                                                    |                        |                                    |

作用:调整履行链路图的显示比例,根据全览、活动节点详细查看的不同需求调整, 默认为 100%

操作:

点击<sup>100%</sup>,切换回100%显示比例

点击 + , 放大显示比例

点击 一, 缩小显示比例, 缩小到 80 时会隐藏节点的统计信息, 只显示履行链路, 如下图

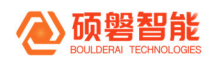

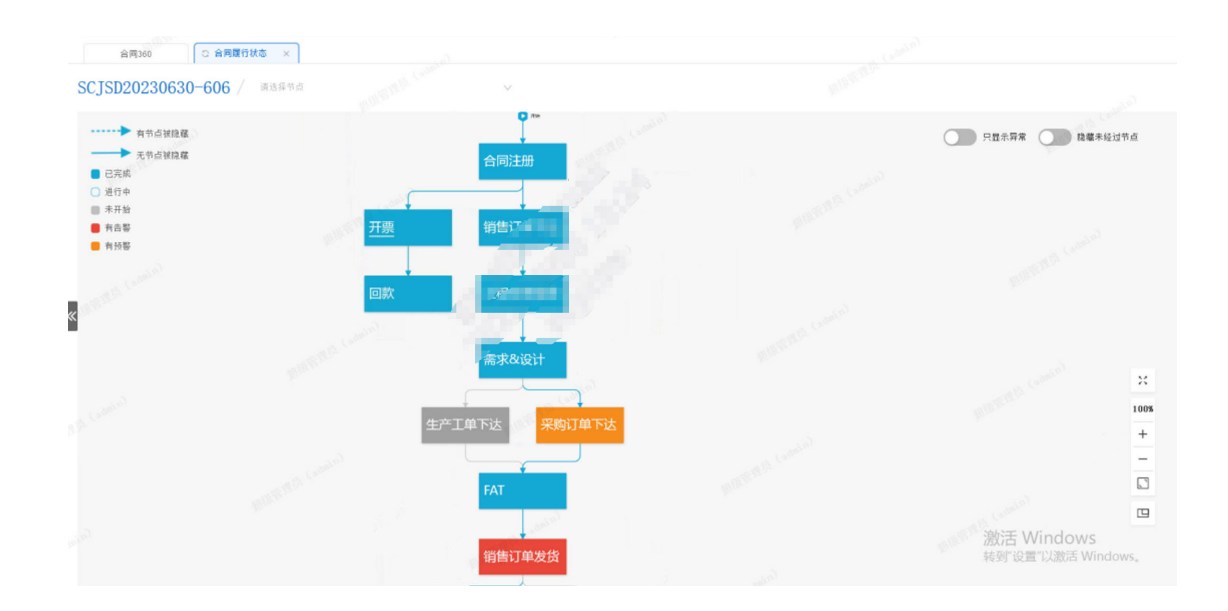

#### 3.1.2.2.7. 合同履行链路

| 合同360 C 合同履行状态 ×         | (state)         |                                                                                                    |                           |
|--------------------------|-----------------|----------------------------------------------------------------------------------------------------|---------------------------|
| SCJSD20230630-606 / 请选择书 | di nutritori    |                                                                                                    |                           |
| →→→ 有节点被隐藏               |                 | 1744                                                                                                    | 只显示异常 隐藏未经过节点             |
| → 无节点被隐藏                 |                 | 7198                                                                                                    |                           |
| ● ビ元郎                    |                 |                                                                                                    |                           |
| ■ 未开拍                    |                 |                                                                                                    |                           |
| ■ 有击響                    |                 | 合同注。                                                                                                    |                           |
| ■ 有预警                    |                 | 合同全颈                                                                                                    |                           |
|                          |                 | SC J2C 142 J                                                                                                    |                           |
|                          |                 | 1                                                                                                    |                           |
|                          | € 开票            | 销售订单下达                                                                                                    |                           |
|                          | 合同全额 已开票全额      | 订单状态 项目状态 下达时间<br>作数 2023-09                                                                                                    | in California X           |
|                          | 142,000 142,000 | ±xx 2023-08                                                                                                    | 1005                      |
|                          |                 | ath the second second se | -                         |
|                          |                 |                                                                                                    |                           |
|                          |                 |                                                                                                    |                           |
|                          | 1 回款            | <b>③</b> 工程任劳接收                                                                                                    |                           |
|                          | 合同金額 已回款金額      | 805                                                                                                    | Carlos Carlos Carlos      |
|                          | 142,000         | N.C.                                                                                                    | 激活 Windows                |
|                          |                 |                                                                                                    | TEST SAME PARATA THINGONS |

【作用】显示合同的具体履行链路,包括未开始的、未经过的、进行中的、已完成 的、有预警的、有告警的

【操作】自动显示,无需其他操作

#### 3.1.2.2.8. 活动节点说明

每一个长方体块皆是一个活动节点,代表了合同履行的关键监控点。

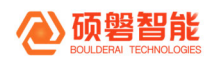

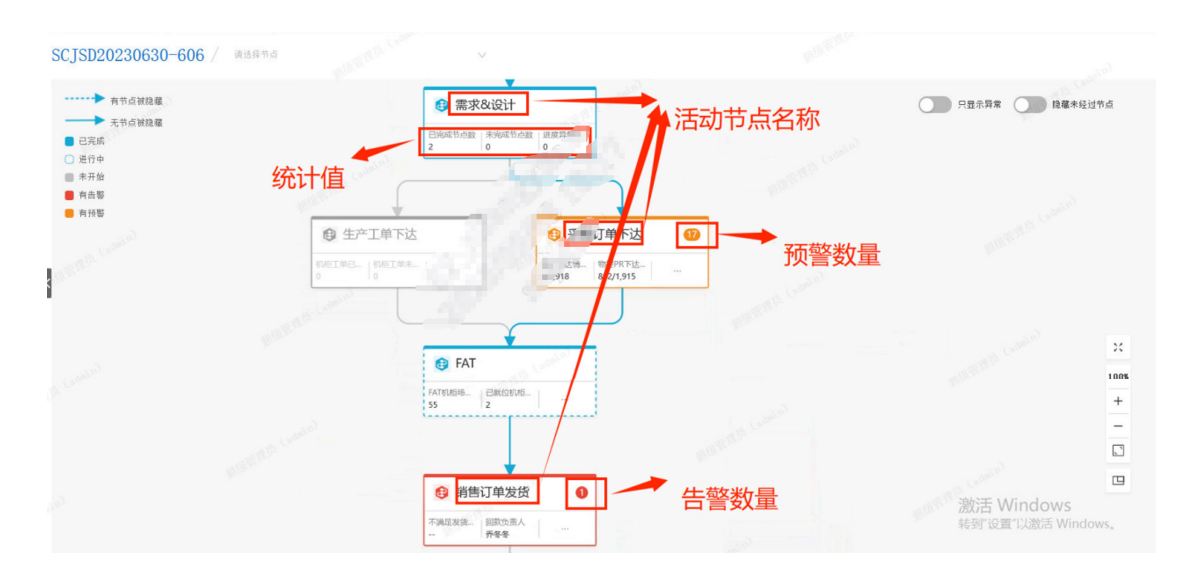

【活动节点名称】活动节点上方加粗显示,当前活动节点的名称,例如需求&设计、采购订单下达等

【统计值】活动节点下方显示,每个活动节点最多能显示3个统计值,超过3个以后 第三个统计值显示...,鼠标悬浮后显示全部

【预警数量】对于有预警的活动节点,节点颜色会变成橙色,同时右上角显示橙色的 数字角标,表示预警的具体数量

【告警数量】对于有告警的活动节点,节点颜色会变成红色,同时右上角显示红色的 数字角标,表示告警的具体数量

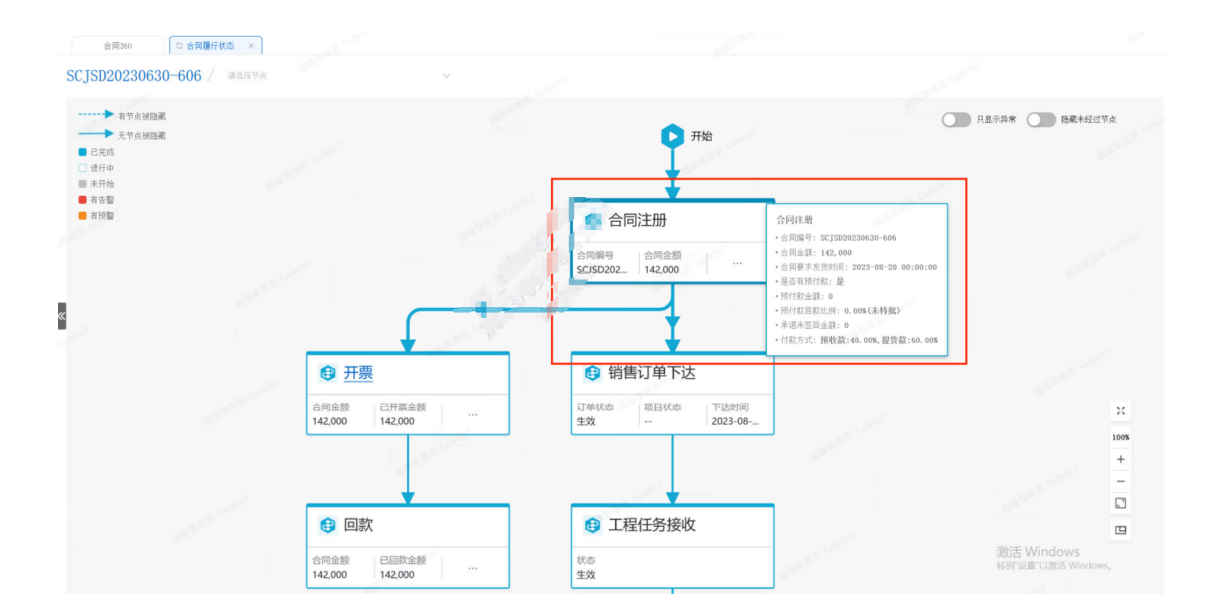

#### 3.1.2.2.9. 活动节点统计信息查看

作用:显示指定活动节点的统计信息,快速了解合同在该活动节点的执行情况

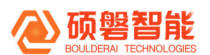

操作: 鼠标悬浮到目标活动节点

#### 3.1.2.2.10. 活动节点对应报表查看

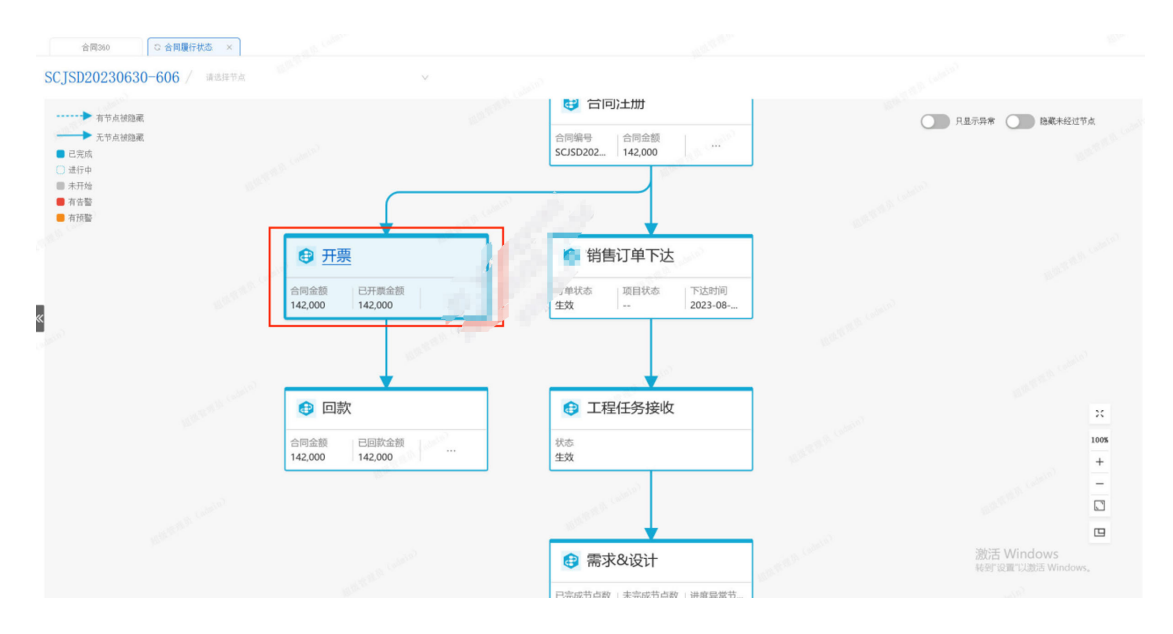

作用:跳转到活动节点对应的报表页面,用户可以在该页面查看相关信息

操作:点击需要查看的活动节点名称即可(可以跳转到报表页面的活动节点名称会显示下划线)

#### 3.1.2.2.11. 活动节点异常详情查看

| ●产品平台 / 运推平台                         | 😡 开发交付              |                      |                                          |          |                     | 预警明细                         |                  |           |                     | ×                 |
|--------------------------------------|---------------------|----------------------|------------------------------------------|----------|---------------------|------------------------------|------------------|-----------|---------------------|-------------------|
| 合同380 0 名<br>SCJSD20230630-60        | 四月行状态 × 6 / 1933年7月 |                      |                                          |          | all a financial and | 基本信息<br>需求下达情况[需求释放总         | 空…: 3/1,832      | 物控时       | 下达情况[物控FR已下·        | ···:/1, 829       |
| <ul> <li></li></ul>                  |                     | 需求&设计 已完成节点数 未完成节点数  | 进度异常节                                    |          |                     | 采购订单签订【采购订单已<br>项目制物资工程需求超期未 | £…: —/0<br>⑦: 17 | 到货情       | 况(到货数量/应到货…         | :/0               |
| □ 进行中<br>■ 未开始                       |                     |                      |                                          |          | 1                   | 明细列表                         |                  |           |                     |                   |
| <ul> <li>有告號</li> <li>有預整</li> </ul> |                     |                      | 1. 1. 1. 1. 1. 1. 1. 1. 1. 1. 1. 1. 1. 1 |          |                     | 单据类型 0                       | 单据名称 \$          | 单握编码 \$   | 合同编号 💠              | 异常原因              |
| 1. C                                 | -                   |                      |                                          |          |                     | 销售主合同物品清单汇总                  | 物料全编码            | 40302007T | SCJSD20230630-606   | 项目制物资工程需求         |
|                                      | € 生产工单下达            |                      | 😢 采购订                                    | 单下达 🚺    |                     | 销售主合同物品清单汇总                  | 物料全编码            | 162020001 | SCJSD20230630-606   | 项目制物资工程需求         |
| p.                                   |                     |                      | 需求下达情 物                                  | 控PR下达    |                     | 销售主合同物品清单汇总                  | 物料全编码            | 233030202 | SCJSD20230630-606   | 项目制物资工程需求         |
|                                      | 0 10                |                      | 3/1,918 80                               | J2/1,915 |                     | 销售主合同物品清单汇总                  | 物料全编码            | 127030113 | SCJSD20230630-606   | 项目制物资工程要求         |
|                                      |                     |                      |                                          | J        |                     | 销售主合同物品清单汇总                  | 物料全编码            | 405010044 | SCJSD20230630-606   | 项目制物资工程费求         |
|                                      |                     | ¥                    |                                          |          |                     | 销售主合同物品清单汇总                  | 物料全编码            | 40E02002R | SCJSD20230630-606   | 项目制物资工程需求         |
|                                      |                     | 😝 FAT                |                                          |          |                     | 销售主合同物品清单汇总                  | 物料全编码            | 122110053 | SCJSD20230630-606   | 项目制物资工程需求         |
|                                      |                     | FAT机相场 已就位机相<br>55 2 |                                          |          |                     | 销售主合同物品清单汇总                  | 物料全编码            | 127030106 | SCJSD20230630-606   | 项目制物资工程需求         |
|                                      |                     |                      |                                          |          |                     | 销售主合同物品清单汇总                  | 物料全编码            | 403080002 | SCJSD20230630-606   | 项目制物资工程需求         |
|                                      |                     |                      |                                          |          |                     | 销售主合同物品清单汇总                  | 物料全编码            | 122080002 | SCJSD20230630-606   | 项目制物资工程需求         |
|                                      |                     | ● 销售订单发货             | 0                                        |          |                     | <                            | 第 1-10 条/总;      | 共17条 <    | Window<br>B 2 Los X | /S<br>Wind9\象(页 > |

作用:查看异常的详情,包括异常单据类型、异常单据编号等

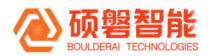

操作:点击活动节点上的异常数量

### 4. 附件一: 预警/告警规则说明

注:预警/告警规则是 "合同订单履行超级自动化"的核心组成部分,需要基于业务要求由 对应的业务专家进行明确的定义。为便于完整的理解,以下提供部分的规则示例。

| 节点名称   | 预告警<br>名称    | 预告警规则                                                  | 预告警消<br>除机制   |
|--------|--------------|--------------------------------------------------------|---------------|
| 工程任务接收 | 工程任务单<br>未生效 | 销售订单下达超过 1 个工作日,但工<br>程任务为"未生效"状态,进行报警<br>(或者工程任务单未生成) | 工程任务接收<br>后关闭 |
| 需求&设计  | 设计超期         | 设计计划完成日期 vs(小于) 当前<br>日期+SLA                           | 设计完成后关<br>闭   |

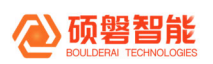

| 生产工单 | 工单延迟 | 工单的状态为未完成,且当前日期<br>vs (大于) 计划完成日期-1 天 (未完<br>成工单) | 工单完成后告<br>警消除 |
|------|------|---------------------------------------------------|---------------|
|      |      |                                                   |               |

# 5. 附件二: 节点状态判断逻辑

注: 节点状态判断逻辑梳理的示例

| 合同类型 | 节点名称 | 修改后判断逻辑        |
|------|------|----------------|
|      | 合同注册 | 完成:合同生效        |
|      |      | 进行中:无          |
|      |      | 未开始: 合同未生效     |
|      | 开票   | 合同维度           |
|      |      | 已完成:未开票金额<=0   |
| 工程型  |      | 进行中: 排除其他两种情况  |
|      |      | 未开始:已开票金额 <= 0 |
|      | 回款   | 合同维度           |
|      |      | 已完成:未回款金额<=0   |
|      |      | 进行中: 排除其他两种情况  |
|      |      | 未开始:已回款金额 <= 0 |

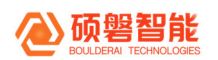

|  |          | 完成:订单生效                |
|--|----------|------------------------|
|  | 销售订单下达   | 进行中:有订单未生效             |
|  |          | 未开始: 订单不存在             |
|  |          | 完成:工程任务联系单生效           |
|  | 工田仁夕拉收   | 进行中:有工程任务联系单 未生效       |
|  | <u> </u> | 未开始:                   |
|  |          | 工程任务联系单不存在             |
|  |          | 是否成套仪表                 |
|  |          | 是:                     |
|  | 需求&设计    | 完成:选型是否明确全部为是 或 主数量为 0 |
|  |          | 进行中:选型是否明确 > 0         |
|  |          | 未开始:选项明确为0             |
|  |          | 否:                     |
|  |          | 判断有无机柜/操作台:            |
|  |          | 有:只判断机柜/操作台的物料         |
|  |          | 完成:已装配数量 >= 主数据量       |
|  |          | 进行中: 已装配数量 > 0         |
|  |          | 未开始:已装配数量 = 0          |
|  |          | 无:所有物料                 |
|  |          | 完成:已装配数量 >= 主数据量       |

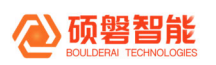

| - |        | 1                        |
|---|--------|--------------------------|
|   |        | 进行中: 已装配数量 > 0           |
|   |        | 未开始:已装配数量 = 0            |
|   |        |                          |
|   |        |                          |
|   |        |                          |
|   |        |                          |
|   |        |                          |
|   |        |                          |
|   |        | 节点维度                     |
|   |        | 1、节点设计完成                 |
|   |        | 2、工单是否完成((排除空包工单和拆解工单))  |
|   |        | 完成:工单所有完成日期不为空 & 工单数 > 0 |
|   |        | 进行中:排除其他两种情况             |
|   |        | 未开始: 工单数 <= 0            |
|   | 生产工单下达 |                          |
|   |        | 合同维度同上                   |
|   |        | ① 包含机柜操作台的节点设计完成         |
|   |        | 所有工单是否完成((排除空包工单和拆解工单))  |
|   |        | 完成:工单所有完成日期不为空 & 工单数 > 0 |
|   |        | 进行中:排除其他两种情况             |
|   |        | 未开始: 工单数 <= 0            |
|   |        |                          |

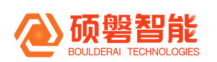

|  | -      |                            |
|--|--------|----------------------------|
|  |        | 节点维度                       |
|  |        | 已完成:                       |
|  |        | 工程需求全部下达且>0 且 sap 采购订单全部创建 |
|  |        | 且全部收货(包含直发签收)或(无项目制物资)     |
|  |        | 进行中:排除其他两种情况               |
|  | 米购订单下还 | 未开始:工程需求下达数=0 且 sap 无已审批通过 |
|  |        | 的采购申请                      |
|  |        |                            |
|  |        | 合同维度                       |
|  |        | 同上                         |
|  |        |                            |
|  | FAT    | 已完成:需 FAT 机柜数>0 且(已测试完成机柜  |
|  |        | 个数+无需测试机柜数) >= 需 FAT 机柜数   |
|  |        | 进行中:排除其他两种情况               |
|  |        | 未开始: (已就位机柜个数<=0 且 无需测试机柜  |
|  |        | 数 <= 0)                    |
|  |        |                            |
|  |        | 合同维度                       |
|  |        | 同上                         |
|  |        |                            |

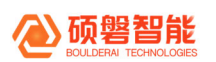

|        | 销售订单发货(硬件+服务节点):             |
|--------|------------------------------|
|        | 是否完全发货(节点维度):                |
|        | 设计完成 is_designed = 1         |
|        | 1、有机柜/操作台:                   |
|        | 是: 包(机柜/操作台/需装配散发包) 的物料      |
|        | 发货数量 >= 设计用量                 |
|        | 2、无机柜/操作台:                   |
|        | 是: 节点物料 已生效数量 >= 主数量         |
|        | 进行中:排除其他两种情况                 |
|        | 未开始:无已生效 且 未生效发货申请单          |
| 销售订单发货 | 合同维度:                        |
|        |                              |
|        |                              |
|        | 设计完成 is_designed(成套仪表/物料(机柜/ |
|        | 操作台)) = 1                    |
|        | 系统发货日期不为空                    |
|        | 是否完全发货:                      |
|        | 1、有机柜/操作台:                   |
|        | 是: 包(机柜/操作台/需装配散发包) 的物料      |
|        | 发货数量 >= 设计用量                 |
|        | 2、无机柜/操作台:                   |

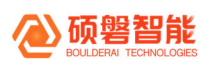

|      | -                      |
|------|------------------------|
|      | 是: 节点物料 已生效数量 >= 主数量   |
|      | 进行中: 排除其他两种情况          |
|      | 未开始: 无已生效 且 未生效发货申请单   |
|      |                        |
|      |                        |
|      |                        |
|      |                        |
|      |                        |
|      |                        |
|      |                        |
|      |                        |
|      |                        |
|      | 节点维度                   |
|      | 已完成:发货完成且(非直发)要求发货数量=生 |
|      | 效签收数量(排除非仓库物品)且生效签收数量大 |
|      | 于0                     |
| 直发签收 | 进行中:排除其他两种情况           |
|      | 未开始: (非直发)要求发货数量>0     |
|      |                        |
|      | 合同维度                   |
|      |                        |
|      |                        |

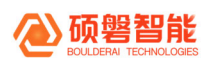

|  | -     |                          |
|--|-------|--------------------------|
|  |       | 节点维度                     |
|  |       | 已完成: 实际签收数量 >=实际要求发货数量 且 |
|  |       | 实际签收数量 > 0               |
|  | 北古安然府 | 进行中: 排除其他两种情况            |
|  | 非且次应收 | 未开始:无供应商直发签收单(包含编辑中)     |
|  |       |                          |
|  |       | 合同维度                     |
|  |       | 同上                       |
|  |       | 节点维度                     |
|  | 开箱    | 已完成:项目节点录入表子表 开箱日期不为空    |
|  |       | 进行中:无                    |
|  |       | 未开始:项目节点录入表子表 开箱日期为空     |
|  |       | 合同维度                     |
|  |       | 已完成:节点完全开箱               |
|  |       | 进行中: 排除其他两种情况            |
|  |       | 未开始:节点均未开箱               |
|  |       | "节点维度                    |
|  | 安装/部署 | 已完成:项目节点录入表子表 安装日期不为空    |
|  |       | 进行中:无                    |
|  |       | 未开始:项目节点录入表子表 安装日期为空     |
|  |       | 合同维度                     |

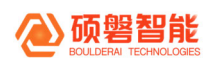

|  |                                       | 已完成:节点完全安装            |
|--|---------------------------------------|-----------------------|
|  |                                       | 进行中:排除其他两种情况          |
|  |                                       | 未开始:节点均未安装"           |
|  |                                       |                       |
|  |                                       | 节点维度                  |
|  |                                       | 已完成:项目节点录入表子表 调试日期不为空 |
|  |                                       | 进行中:无                 |
|  | 油汁                                    | 未开始:项目节点录入表子表 调试日期为空  |
|  | ····································· | 合同维度                  |
|  |                                       | 已完成:节点完全调试            |
|  |                                       | 进行中:排除其他两种情况          |
|  |                                       | 未开始:节点均未调试            |
|  |                                       | 节点维度                  |
|  | 投运/上线                                 | 已完成:项目节点录入表子表 投运日期不为空 |
|  |                                       | 进行中:无                 |
|  |                                       | 未开始:项目节点录入表子表 投运日期为空  |
|  |                                       | 合同维度                  |
|  |                                       | 已完成:节点完全投运            |
|  |                                       | 进行中: 排除其他两种情况         |
|  |                                       | 未开始:节点均未投运            |
|  |                                       |                       |

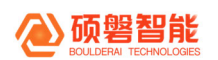

|  |                                             | 节点维度                  |
|--|---------------------------------------------|-----------------------|
|  |                                             | 已完成:项目节点录入表子表 验收日期不为空 |
|  |                                             | 进行中:无                 |
|  | 心情                                          | 未开始:项目节点录入表子表 验收日期为空  |
|  | <u>一一一一一一一一一一一一一一一一一一一一一一一一一一一一一一一一一一一一</u> | 合同维度                  |
|  |                                             | 已完成:节点完全验收            |
|  |                                             | 进行中:排除其他两种情况          |
|  |                                             | 未开始:节点均未验收            |
|  |                                             | 合同维度                  |
|  | <u> </u>                                    | 已完成:项目台账 竣工日期不为空      |
|  | 竣工                                          | 进行中:无                 |
|  |                                             | 未开始:项目台账 竣工日期为空       |
|  |                                             |                       |